妙用注册表来清理系统垃圾文件 PDF转换可能丢失图片或格 式,建议阅读原文

https://www.100test.com/kao\_ti2020/460/2021\_2022\_E5\_A6\_99\_ E7 94 A8 E6 B3 A8 E5 c100 460804.htm Windows系统中多 余的字体、多余的备份文件等的删除方法大家早已知晓,因 此本文只为大家介绍一些比较"隐蔽"的删除方法。注意: 在进行以下操作前,应先备份Windows注册表,以便执行了 错误操作后能及时恢复系统。 删除多余的虚拟光驱图标 当我 们在系统中安装了虚拟光驱后,"我的电脑"中就会多出一 个光盘图标,即便日后你不再使用虚拟光驱,虚拟光驱图标 还会继续保留,实在没有必要。我们动手来删除这个多余的 虚拟光驱图标:单击"开始 运行",输入"regedit",按 下"确定"键后打开注册表编辑器,依次展开 HKEY LOCAL MACHINE\Enum\SCSI分支,在SCSI子键下通 常有两个子键,它们分别对应着虚拟光驱和物理光驱, 把SCSI下的子键全部删除,重新启动电脑后虚拟光驱图标就 会被删除。 删除多余的系统级图标 系统级图标是指在安 装Windows时由系统自动创建的图标,如回收站、收件箱、 网上邻居等,其中有些图标对用户来说并无用处,但这些图 标无法直接删除。打开注册表编辑器,依次展 开HKEY LOCAL MACHINE\Software\Microsoft\ Windows\CurrentVersion\explorer\Desktop\NameSpace分支,然 后删除不需要的子键。关闭注册表编辑器,重新启动电脑后 ,你会发现桌面上不需要的系统级图标已经消失了。 删除 "

运行"中多余的选项如果你多次使用"开始运行"菜单, 会发现它的"打开"窗口被一大堆不再需要的命令弄得凌乱 不堪。打开注册表编辑器,依次展

开HKEY\_USERS\.DEFAULT\Software\Microsoft\

Windows\CurrentVersion\Explorer\RunMRU分支,将右侧窗口 的相关键值删除即可。删除"查找"中多余的选项依次展 开HKEY\_USER\.Default\Software\

Microsoft\Windows\CurrentVersion\Explorer\Doc-FindSpecMRU 分支,将右侧窗口中的相关键值删除即可。删除多余的键盘 布局Windows试图成为世界的宠儿,因此其键盘布局适合于 各国各类人的使用习惯。打开注册表编辑器,依次展 开HKEY LOCAL MACHINE\

System\CurrentControlSet\Control\KeyboardLayouts分支,我们可以看到该分支下保存了西班牙语(传统)、丹麦语、德语 (标准)等多种键盘布局,如果你用不到这些语言的键盘布 局,完全可以直接删除这些子键。删除多余的区域设置与上 述键盘布局相类似的还有Windows的区域设置,在注册表编 辑器中展开HKEY\_

LOCAL\_MACHINE\System\CurrentControlSet\Control\Nls\Loca le分支,简体中文使用者完全可以只保留"0000804"键值, 其他可以毫不留情地删除。100Test下载频道开通,各类考试 题目直接下载。详细请访问www.100test.com